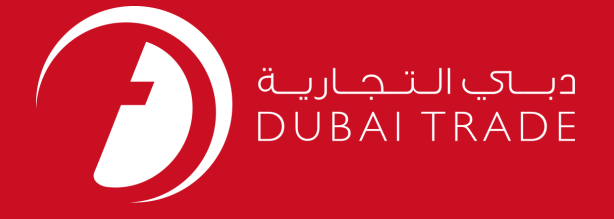

# JAFZA eSERVICES Registration Letters User's Manual

#### **Copyright Information**

Copyright © 2009 by Dubai Trade. All rights reserved This docum entand all associated attachm ents mentioned therein are the intellectual property of Dubai Trade. This document shall be used only by persons authorized by DUBAI TRADE, for the purpose of carrying out their obligations under a specific contract with DUBAI TRADE. Unauthorized copying, printing, disclosure to third party and transmission of this document to any other destination by any media will constitute an unlawful act, attracting appropriate legal actions.

#### **Control Document Notification**

This is a controlled document. Unauthorized access, copying, replication and usage for a purpose other than for which this is intended are prohibited. This document is being maintained on electronic media. Any hard copies of it are uncontrolled and may not be the latest version. Ascertain the latest version available with DUBAI TRADE.

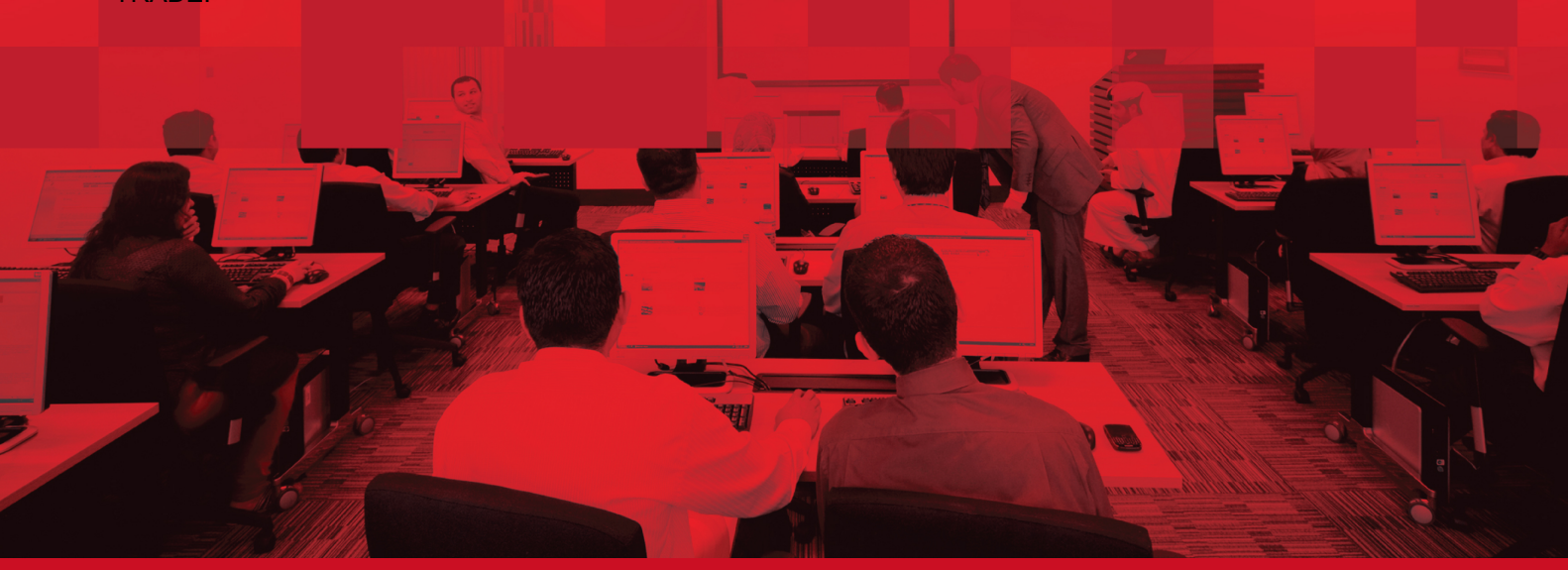

## **DOCUMENT DETAILS**

### **Document Information**

| Document Name     | Owner Register Letters    |
|-------------------|---------------------------|
| Project Name      | JAFZA eService Manuals    |
| Business Unit     | JAFZA                     |
| Author(s)         | DT Training Dept.         |
| Last Updated Date | 24 <sup>th</sup> Apr 2016 |
| Current Version   | 1.1                       |

# **Revision History**

| Version | Date | Author | Designation | Description of change |
|---------|------|--------|-------------|-----------------------|
|         |      |        |             |                       |
|         |      |        |             |                       |
|         |      |        |             |                       |

# **Approval History**

| Version | Date | Name | Designation | Comments |
|---------|------|------|-------------|----------|
|         |      |      |             |          |
|         |      |      |             |          |
|         |      |      |             |          |

# Distribution

| Version | Location |
|---------|----------|
|         |          |
|         |          |
|         |          |

### Apply for Owner Register Letters

This service is to request for letters / No Objection Certificates for the Owner of the Company from JAFZA for companies registered with JAFZA..

#### Navigation:

- 1. Login to **Dubai Trade**
- 2. Go to **Registration** from the menu on the left
- 3. Then Go to Apply for Owner Register Letters Approval

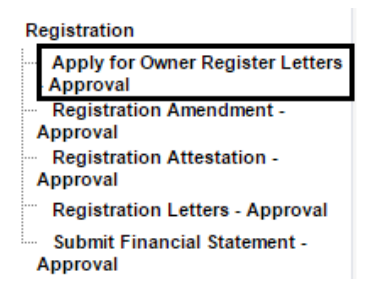

#### 4. Click on Create New Request

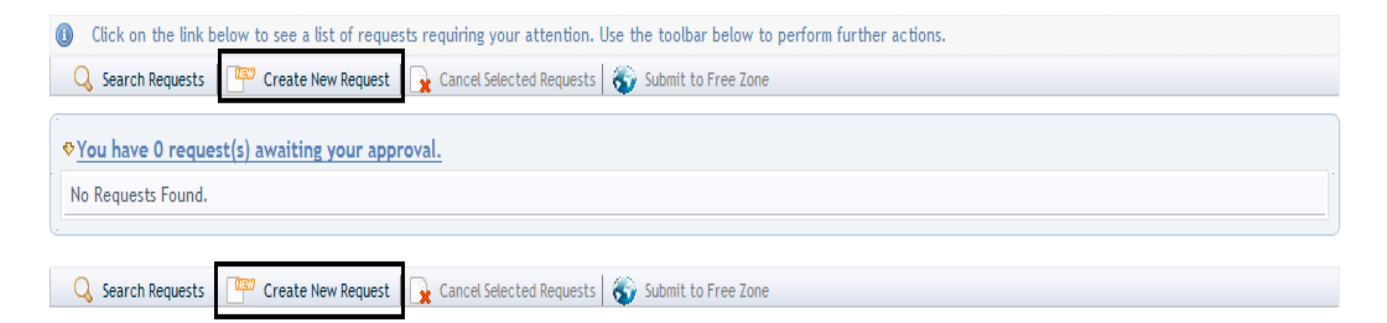

5. Select the Letter / NOC Required

| Formation Details                      |
|----------------------------------------|
| Register Of Address                    |
| Register Of Auditors                   |
| Register Of Banker                     |
| Register Of Branches                   |
| Register Of Director/Manager/Secretary |
| Register Of Financial Year             |
| Register Of Names                      |
| Register Of Security Interests         |
| Register Of Share Capital              |
| Register of Distributions              |
| Share Charge Register                  |
| Share Register- With Capital           |
| Share Register- Without Capital        |
| Winding Up Report Details              |

### Apply for Owner Register Letters

#### The below screen will be displayed

| Clie                                                           | t Id 2                                              |
|----------------------------------------------------------------|-----------------------------------------------------|
| Name Of Com                                                    | any                                                 |
| Courier Collection/Delivery Require                            | d? * 🧕 Counter 🎱 Outside Freezone 🖲 Within Freezone |
| Specify the reason for request / Additional Information for JA | FZA                                                 |
| Prepare                                                        | By .com                                             |

1. Select Courier Delivery/Collection Required?

Courier Collection/Delivery Required? O Counter O Outside Freezone 🖲 Within Freezone

2. Specify the Reason for Request or give additional information for JAFZA.

| 5 | Specify the reason for request / Additional Information for JAFZA                                                                                                    |  |
|---|----------------------------------------------------------------------------------------------------|--|
| 3 | <ul> <li>Click on Submit to Free Zone to submit the request for future action.</li> <li>Click Submit to Free Zone to submit the request to the Free Zone Authority for processing.</li> </ul> |  |

4. Click on **Pay now** to confirm charges and submit the request.

| Please re-confirm the following det | ails before forwarding to FZ Admin. Clicking on<br>will be reversed if the request is re | Pay Now will reserve the payn<br>turned by the Free Zone for cl | nent for the request from your Portal balance. This cha<br>arification. |
|-------------------------------------|------------------------------------------------------------------------------------------|-----------------------------------------------------------------|-------------------------------------------------------------------------|
| Total Charge Amount                 |                                                                                          |                                                                 |                                                                         |
| Deposit Amount                      |                                                                                          | 181,292                                                         |                                                                         |
| Current Balance Amount:(deposit mi  | nus amount reserved for pending requests)                                                | 117,048                                                         |                                                                         |
| SR Number                           | Created On                                                                               |                                                                 | Charge                                                                  |
|                                     |                                                                                          |                                                                 |                                                                         |
|                                     |                                                                                          |                                                                 |                                                                         |

**Procedure:** 

I. Formation Details – This is to request for a Letter / NOC from JAFZA for the owner of the company with the company Formation Details.

#### Select Formation Details

II. Register of Address – This is to request for a Letter / NOC from JAFZA for the owner of the company to register the Address of the company.

#### Select Register of Address

Register Of Address

III. Register of Auditors – This is to request for a Letter / NOC from JAFZA for the owner of the company to register the Auditors of the company.

#### Select Register of Auditors

Register Of Auditors

IV. Register of Banker – This is to request for a Letter / NOC from JAFZA for the owner of the company to register the Banker of the company.

#### Select Register of Banker

Register Of Banker

V. Register of Branches – This is to request for a Letter / NOC from JAFZA for the owner of the company to register branches of the company.

#### Select Register of Branches

Register Of Branches

VI. Register of Director/Manager/Secretary – This is to request for a Letter / NOC from JAFZA for the owner of the company to register the Director/Manager/Secretary of the company.

Select Register of Director/Manager/Secretary

Register Of Director/Manager/Secretary

VII. Register of Financial Year – This is to request for a Letter / NOC from JAFZA for the owner of the company to register the Financial Year of the company.

#### Select Register of Financial Year

Register Of Financial Year

VIII. Register of Names – This is to request for a Letter / NOC from JAFZA for the owner of the company to register Names of the company.

#### Select Register of Names

Register Of Names

IX. Register of Security Interests – This is to request for a Letter / NOC from JAFZA for the owner of the company to register the Security Interests of the company.

### Apply for Owner Register Letters

#### Select Register of Security Interests

Register Of Security Interests

X. Register of Share Capital – This is to request for a Letter / NOC from JAFZA for the owner of the company to register the Share Capital of the company.

#### Select Register of Share Capital

Register Of Share Capital

XI. Register of Distributions – This is to request for a Letter / NOC from JAFZA for the owner of the company to register the Distributions of the company.

#### Select Register of Distributions

Register of Distributions

XII. Share Charge Register – This is to request for a Letter / NOC from JAFZA for the owner of the company to register the Share Charge of the company.

#### Select Share Charge Register

Share Charge Register

XIII. Share Register – With Capital – This is to request for a Letter / NOC from JAFZA for the owner of the company to register the Share – With Capital of the company.

#### Select Share Register - With Capital

Share Register- With Capital

XIV. Share Register – Without Capital – This is to request for a Letter / NOC from JAFZA for the owner of the company to register the Share – Without Capital of the company.

Select Share Register - Without Capital

Share Register- Without Capital

XV. Winding Up Report Details – This is to request for a Letter / NOC from JAFZA for the owner of the company with the Winding Up Report Details of the company.

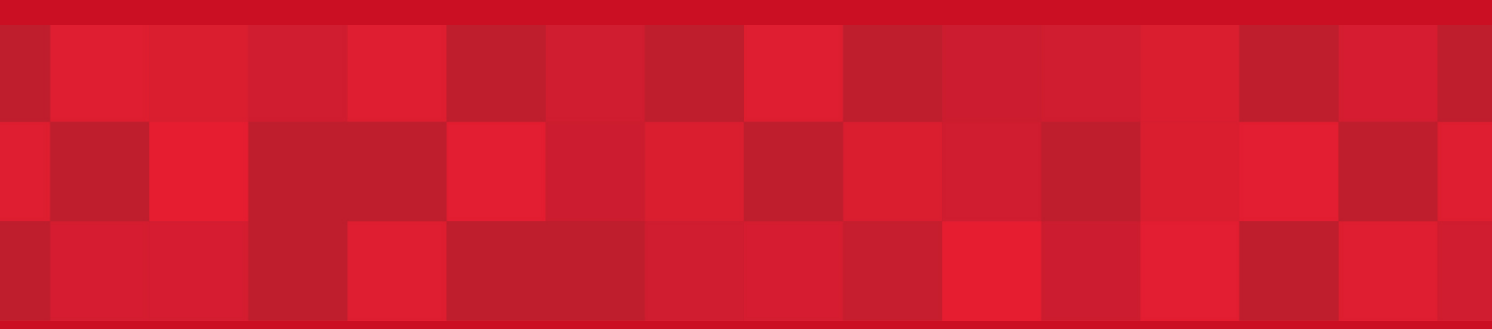

www.dubaitrade.ae